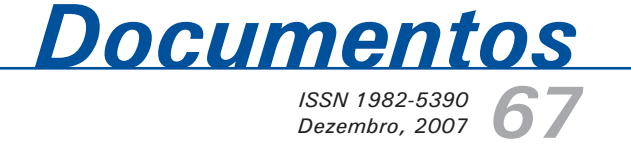

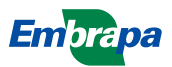

ISSN 1982-5390

Dezembro, 2007

Empresa Brasileira de Pesquisa Agropecuária Centro de Pesquisa de Pecuária dos Campos Sulbrasileiros Ministério da Agricultura, Pecuária e Abastecimento

# **Documentos 67**

Sistema de Gestão de Notícias do Site da Embrapa Pecuária Sul – NEWS MANAGER 1.0 -Manual do Usuário

Luciano Ferreira França Eliara Freire Quincozes

Embrapa Pecuária Sul Bagé, RS 2007 Exemplares desta publicação podem ser adquiridos na:

#### Embrapa Pecuária Sul

BR 153, km 603 - Caixa Postal 242 96401-970 - Bagé, RS Fone/Fax: (0XX53) 3242-8499 http://www.cppsul.embrapa.br sac@cppsul.embrapa.br

#### Comitê Local de Publicações da Embrapa Pecuária Sul

Presidente: Alexandre Varella Secretário-Executivo: Ana Maria Sastre Sacco Membros: Eduardo Salomoni, Eliane Mattos Monteiro, Eliara Freire Quincozes, Graciela Olivella Oliveira, João Batista Beltrão Marques, Magda Vieira Benavides, Naylor Bastiani Perez

Supervisor editorial: Comitê Local de Publicações - Embrapa Pecuária Sul Revisor de Texto: Comitê Local de Publicações - Embrapa Pecuária Sul Normalização bibliográfica: Graciela Olivella Oliveira Tratamento de ilustrações: Kellen Pohlmann Editoração eletrônica: Kellen Pohlmann

1ª edição (2007)

#### Todos os direitos reservados.

A reprodução não-autorizada desta publicação, no todo ou em parte, constitui violação dos direitos autorais (Lei nº 9.610).

#### Dados internacionais de Catalogação na Publicação (CIP) Embrapa Pecuária Sul

| França, Luciano Ferreira                                             |
|----------------------------------------------------------------------|
| Sistema de gestão de notícias do site da Embrapa Pecuária Sul: news  |
| manager 1.0: manual do usuário / Luciano Ferreira França, Eliara     |
| Freire Quincozes Bagé: Embrapa Pecuária Sul, 2007.                   |
| _ (Embrapa Pecuária Sul. Documentos; 67).                            |
| Sistema requerido: Adobe Acrobat Reader.                             |
| Modo de acesso:                                                      |
| < <u>http://www.cppsul.embrapa.br/unidade/publicacoes:list/166</u> > |
| Título da página da Web (acesso em 31 dez. 2007).                    |
| ISSN 1982-5390                                                       |
|                                                                      |
| 1. Sistema. 2. Publicidade. 3. Home page. I. Quincozes,              |
| Eliara Freire. II. Título. III. Série.                               |

CDD 004.678

© Embrapa, 2007

# **Autores**

#### Luciano Ferreira França

Informática, B.Sc., Analista da Embrapa Pecuária Sul, Caixa Postal 242, BR 153 Km 603, CEP 96401-970, Bagé, RS e-mail: lucianof@cppsul.embrapa.br

#### **Eliara Freire Quincozes**

Informática, Especialização em Informática com ênfase em Banco de Dados, Analista da Embrapa Pecuária Sul, Caixa Postal 242, BR 153 Km 603, CEP 96401-970, Bagé, RS e-mail: eliarafq@cppsul.embrapa.br

# Apresentação

A Embrapa Pecuária Sul busca, de forma permanente, divulgar informações que julga importante ao seu público externo. Nesta divulgação, o site da Unidade representa um canal importante de comunicação.

Com o objetivo de transformar este canal de comunicação em um canal moderno, atraente e com informações atualizadas acerca das atividades da Unidade, o site passou por um processo de reestruturação onde alguns sistemas foram desenvolvidos para controle e atualização de seu conteúdo.

Este manual tem por objetivo orientar os usuários no uso do Sistema de Gestão de Notícias do Site da Embrapa Pecuária Sul – NEWS MANAGER 1.0 – desenvolvido com a finalidade de armazenar e divulgar, no site da Unidade, as notícias editadas pela equipe de jornalismo da unidade.

O usuário deste manual é todo aquele responsável pelo cadastramento de matérias jornalísticas editadas pela equipe de jornalismo da Unidade e selecionadas para exibição no site.

> Roberto Silveira Collares Chefe-Geral

# Sumário

| <b>O Sistema</b> 11                        |
|--------------------------------------------|
| Objetivo11                                 |
| Público-Alvo12                             |
| Requisitos12                               |
| Interface de Notícias no Site da Unidade12 |
| Na Página Principal 12                     |
| No Módulo de Notícias 13                   |
| Visualização do Conteúdo das Notícias14    |
| Funcionamento do Sistema 15                |
| Acesso ao Sistema15                        |
| Tela de Login 15                           |
| Interface do Sistema 16                    |
| Menu do Sistema16                          |
| Sair do Sistema 19                         |
| Cadastro de Notícias 19                    |
| Criar Notícias 19                          |
| Excluir Notícias21                         |

| Editar Notícias21                                      |
|--------------------------------------------------------|
| Cadastro de Imagens para as Notícias 22                |
| Incluir Imagem22                                       |
| Recomendações Técnicas Sobre Imagens 23                |
| Dica de como Redimensionar Imagens no Programa Gimp 24 |
| Processo de Publicação de Notícias <sup>25</sup>       |
| a) Edição25                                            |
| b) Avaliação25                                         |
| c) Administração de Repositórios26                     |
| Pré-visualizar Notícias26                              |
| Submeter Notícia para Aprovação 26                     |
| Aprovar Notícia 27                                     |
| Aprovar Notícia sem Avaliação 29                       |
| Reprovar Notícia 29                                    |
| Revogar Notícia 29                                     |
| Comentários sobre Notícias Reprovadas/Revogadas 30     |
| Estrutura do Sistema em UML 30                         |
| Referências                                            |

# Lista de Figuras

| Fig. 1. Página Principal do Site da Embrapa Pecuária Sul 13     |
|-----------------------------------------------------------------|
| Fig. 2. Módulo de Notícias do Site da Embrapa Pecuária Sul 14   |
| Fig. 3. Módulo de Notícias/Conteúdo do Site da Embrapa Pecuária |
| Sul 14                                                          |
| Fig. 4. Tela de Login do News MANAGER 1.0 15                    |
| Fig. 5. Interface News MANAGER 1.0 16                           |
| Fig. 6. Itens do Menu do News MANAGER 1.017                     |
| Fig. 7. Edição de Notícias/Adicionar 19                         |
| Fig. 8. Formulário de Cadastro de Notícias 20                   |
| Fig. 9. Excluir Notícias 21                                     |
| Fig. 10. Editar Notícias 21                                     |
| Fig. 11. Imagens/Adicionar 22                                   |
| Fig. 12. Formulário para Cadastro de Imagens 22                 |
| Fig. 13. Exemplo de Imagem para Notícia (200x150 pixels com     |
| 7,35 kb) 23                                                     |
| Fig. 14. Programa Gimp - Redimensionar Imagens 24               |
| Fig. 15. Edição de Notícias 25                                  |
| Fig. 16. Notícias em Avaliação 25                               |

| Fig. 17. Repositório de Notícias                | 26   |
|-------------------------------------------------|------|
| Fig. 18. Visualizar Notícias                    | 26   |
| Fig. 19. Enviar para Avaliação                  | 27   |
| Fig. 20. Aprovar Notícias                       | 27   |
| Fig. 21. Avaliar Notícias                       | . 27 |
| Fig. 22. Formulário de Avaliação                | 28   |
| Fig. 23. Formulário para Revogação              | . 29 |
| Fig. 24. Diagrama de Classe do News MANAGER 1.0 | . 30 |

# Lista de Tabelas

| Tabela 1. Funções do Menu News MANAGER 1.0 | 18 |
|--------------------------------------------|----|
| Tabela 2. Recomendações sobre Imagens      | 23 |

# Sistema de Gestão de Notícias do Site da Embrapa Pecuária Sul – NEWS MANAGER 1.0

Luciano Ferreira França Eliara Freire Quincozes

## O Sistema

O sistema NEWS MANAGER foi projetado utilizando modelagem UML – Unified Modeling Language (GUEDES, 2004) linguagem PHP5<sup>1</sup> (CONVERSE; PARK, 2003; DÉCIO, 2001; SILVEIRA; PRATES, 2001) com a base de dados MySQL<sup>2</sup> (KORTH et al., 1997; PRATES, 2000) através de um servidor com Apache<sup>3</sup> (MOHAMMED, 2002) em uma plataforma i386 com FreeBSD<sup>4</sup> (LUCAS, 2003).

### Objetivo

O objetivo do sistema News MANAGER é controlar o processo de criação, edição e manutenção de notícias através de uma interface web (podendo ser utilizado tanto para o site quanto para a intranet). Este sistema utiliza diversos níveis de permissões agrupados por tipos de usuários com o objetivo de distribuir e gerenciar as diversas etapas da edição e publicação da notícia.

<sup>&</sup>lt;sup>1</sup>/http://www.php.net

<sup>&</sup>lt;sup>2</sup>http://www.mysql.org/

<sup>&</sup>lt;sup>3</sup><sub>4</sub>http://www.apache.org/

<sup>&</sup>lt;sup>4</sup>http://www.freebsd.org/

### Público-Alvo

Profissionais da área de Jornalismo e de outras áreas que estejam diretamente ligados à divulgação de notícias na página da Unidade.

#### **Requisitos**

Não existem restrições para os usuários. O sistema foi desenvolvido para que possa rodar na maior variedade de navegadores que seguem o Padrão w3c<sup>5</sup>. Porém, a maior parte dos testes foi realizada no Mozilla e Mozilla Firefox<sup>6</sup> e, por este motivo, recomendamos o uso destes.

# Interface de Notícias no Site da Unidade

Primeiramente iremos abordar a interface que o cliente utiliza para acessar as notícias no site da Unidade através do News MANAGER. O módulo de visualização de notícias segue o manual de padronização<sup>7</sup> da sede para sites da Embrapa.

### Na Página Principal

Como podemos observar na Figura 1, a página principal do site da Embrapa Pecuária Sul exibe as últimas cinco notícias.

<sup>&</sup>lt;sup>5</sup>http://www.w3.org/

<sup>&</sup>lt;sup>6</sup>http://www.mozilla.org/

<sup>&</sup>lt;sup>7</sup>http://manual.sct.embrapa.br/editorial/site.jsp

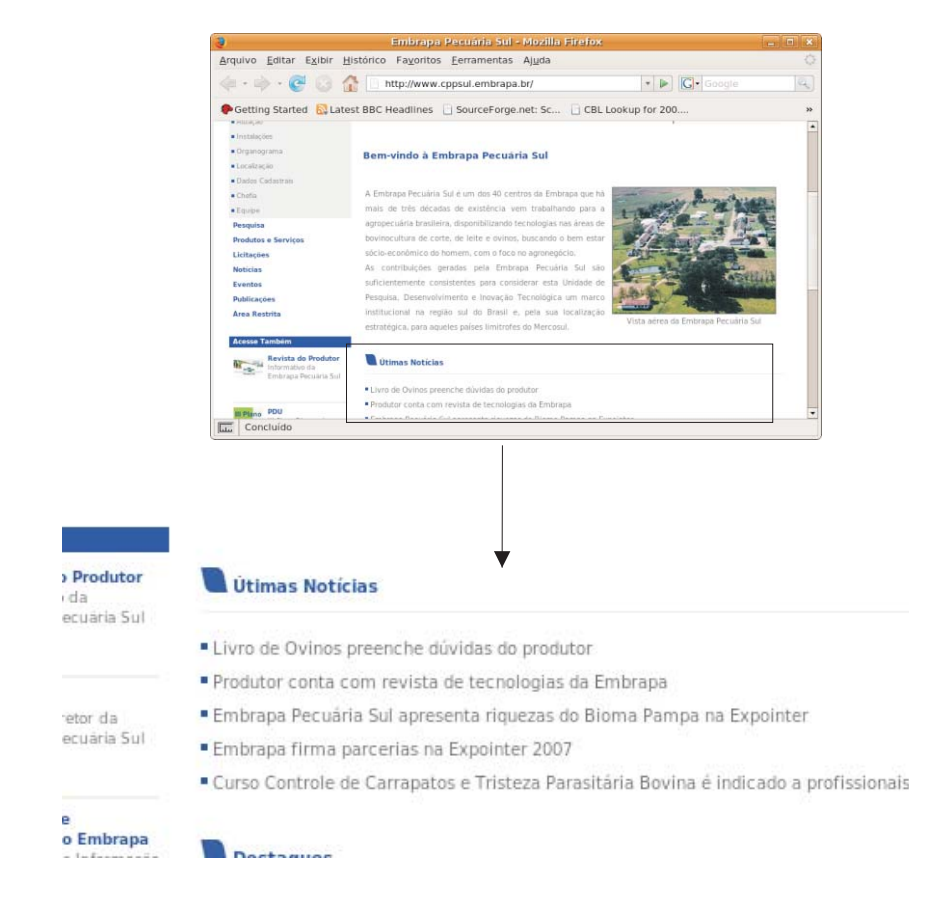

Fig. 1. Página Principal do Site da Embrapa Pecuária Sul

#### Módulo de Notícias

Neste módulo o cliente pode selecionar, através do cabeçalho de navegação, a lista de notícias por mês, ano ou as últimas cinco notícias. Para ver o conteúdo da notícia basta clicar no título (Fig. 2).

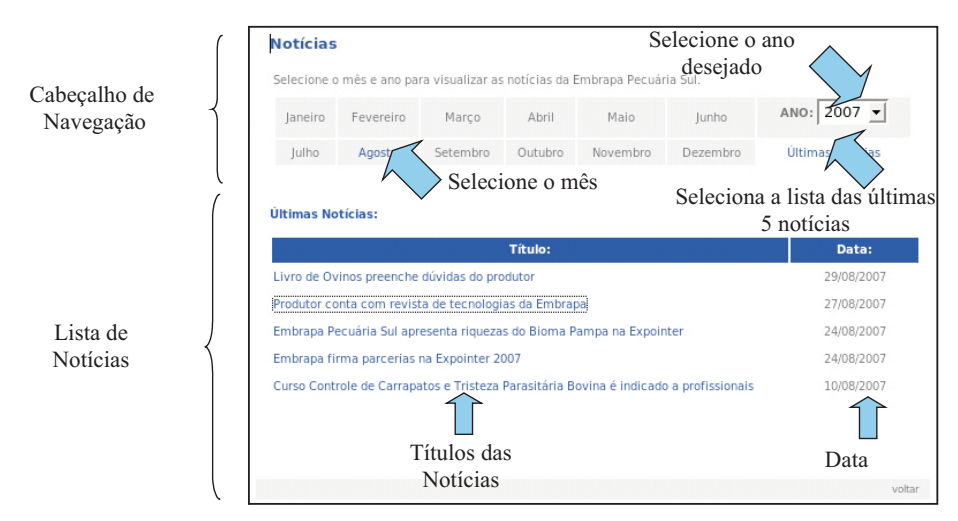

Fig. 2. Módulo de Notícias do Site da Embrapa Pecuária Sul

### Visualização do Conteúdo das Notícias

Nesta página (Fig. 3) é possível visualizar o conteúdo da notícia e o cabeçalho de navegação.

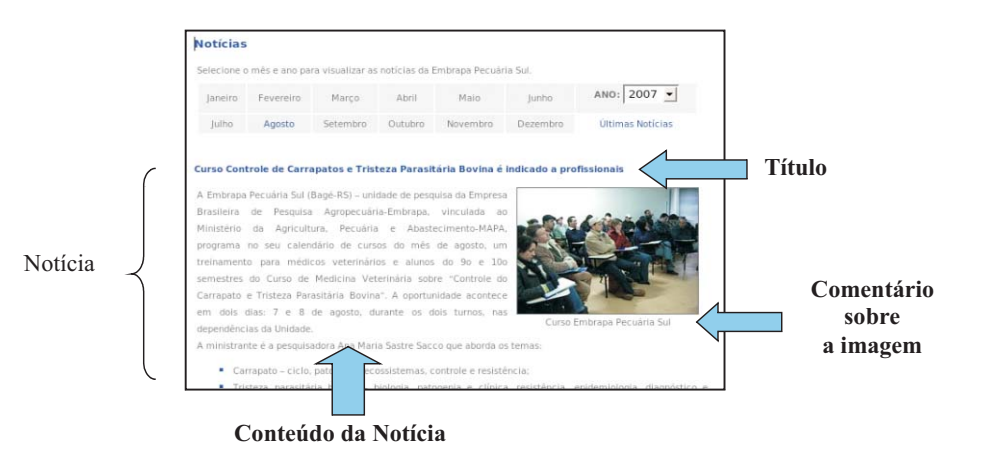

Fig. 3. Módulo de Notícias/Conteúdo do Site da Embrapa Pecuária Sul

# Funcionamento do Sistema

Iremos apresentar o sistema de gestão de notícias da Embrapa Pecuária Sul, News MANAGER 1.0, explicando cada etapa e exibindo suas telas e formulários.

#### Acesso ao Sistema

Para acessar o sistema é necessário solicitar à Área de Informática ou à Área de Comunicação e Negócios um login e senha justificando a necessidade de acesso. No processo de cadastro será determinado o nível de permissões do usuário baseado no papel que este deverá exercer dentro do sistema. O link de acesso ao sistema, até o momento da publicação deste, é <u>http://www.cppsul.embrapa.br/adm/news\_manager</u>, e poderá ser alterado. Em caso de dúvida contatar a Área de Informática.

#### Tela de Login

Para entrar no sistema digite seu nome de usuário e senha e clique em "Login" (Fig. 4).

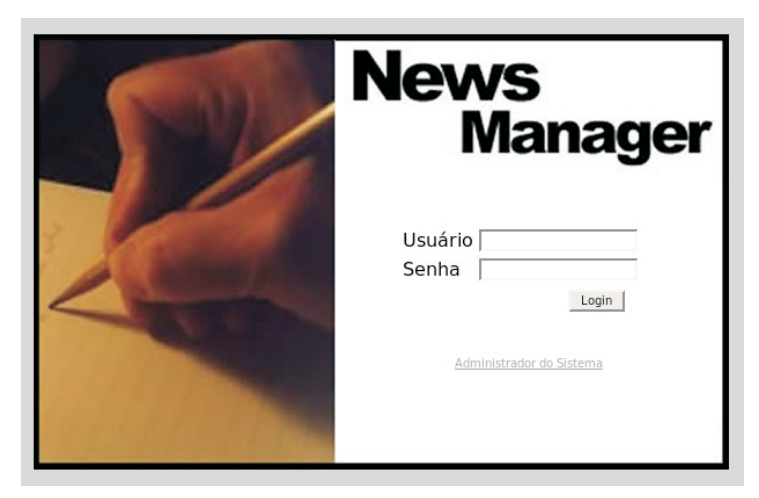

Fig. 4. Tela de Login do News MANAGER 1.0

### Interface do Sistema

A interface do sistema foi projetada com o objetivo de fornecer o acesso rápido a todas suas funcionalidades. Podemos observar na Figura 5 a interface do sistema, a qual se divide em três partes: cabeçalho, menu e conteúdo.

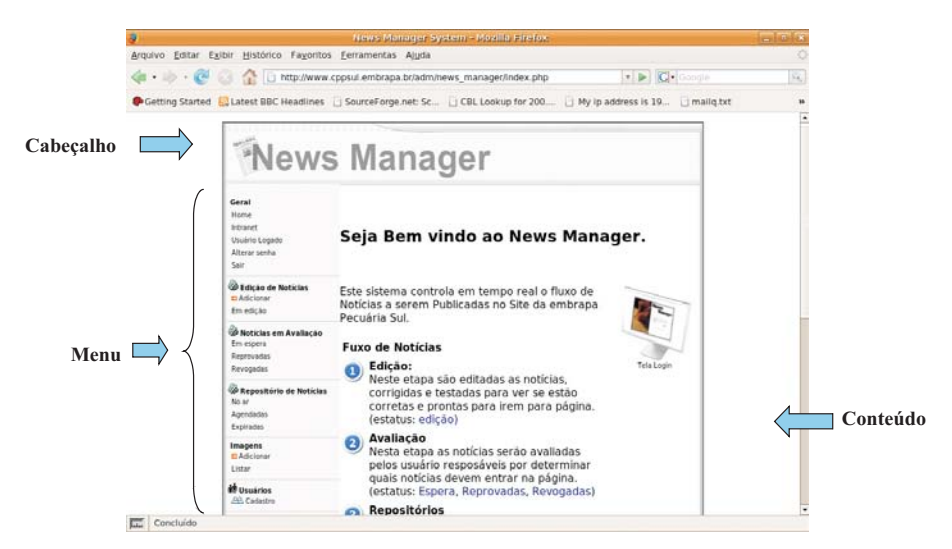

Fig. 5. Interface News MANAGER 1.0

#### Onde:

Cabeçalho: Imagem símbolo do sistema.

Menu: Menu de acesso as principais funções do sistema. Este pode variar de acordo com as permissões do usuário.

Conteúdo: Local onde são exibidos os formulários de interação com o sistema. Na tela inicial é exibido um texto simples explicando o funcionamento do sistema.

### Menu do Sistema

O menu do sistema é dividido e agrupado em categorias de atividades (Fig. 6). O acesso às funções do menu depende das permissões que os usuários possuem (Tabela 1).

Fig. 6. Itens do Menu do News MANAGER 1.0

#### Tabela 1: Funções do Menu News MANAGER 1.0

| Categoria               | ltem           | Função                                                                                                   |
|-------------------------|----------------|----------------------------------------------------------------------------------------------------|
| Geral                   | Home           | Página inicial do sistema.                                                                               |
|                         | Intranet       | Link para intranet da Unidade.                                                                           |
|                         | Usuário Logado | Exibe qual usuário está logado.                                                                          |
|                         | Alterar Senha  | Altera a senha do usuário atual.                                                                         |
|                         | Sair           | Efetua o processo de Logoff do sistema.                                                                  |
| Edição de Noticias      | Adicionar      | Cria Notícias.                                                                                           |
|                         | Em Edição      | Lista as notícias que estão sendo editadas.                                                              |
| Noticias em Avaliação   | Em espera      | Notícias que estão esperando<br>aprovação.                                                               |
|                         | Reprovadas     | Notícias que foram reprovadas.                                                                           |
|                         | Revogadas      | Notícias que estavam no site, mas foram retiradas por algum motivo.                                      |
| Repositório de Notícias | No ar          | Notícias que estão no site.                                                                              |
|                         | Agendadas      | Notícias que foram aprovadas e estão<br>agendadas para entrar na página em um<br>determinado dia e hora. |
|                         | Expiradas      | Notícias estão na página mas irão sair do<br>sistema em um determinado dia e hora.                       |
| Imagens                 | Adicionar      | Adiciona imagens para ser utilizada nas notícias.                                                        |
|                         | Listar         | Lista as imagens já cadastradas.                                                                         |
| Usuários                | Cadastro       | Cadastra usuários.                                                                                       |

#### **Objetivo das Categorias:**

- Geral: movimentação do sistema e troca de senha;
- Edição de Notícias: criar, editar, excluir e submeter notícias para análise;
- Notícias em avaliação: avaliar, aprovar, reprovar, enviar novamente para edição e acessar as notícias revogadas;
- Repositórios de Noticias: acessar as notícias agendadas, expiradas e as que estão disponíveis na página, permitindo revogar a aprovação das notícias que estão no ar;
- Imagens: permite incluir, excluir e pesquisar imagens cadastradas;
- Usuários: pode-se cadastrar e excluir usuários.

#### Sair do Sistema

Apesar de este ser um processo considerado simples, é muito importante o usuário sair do sistema quando não estiver trabalhando, para evitar possíveis acessos de pessoas não autorizadas ao uso.

Para sair do sistema clique em "Sair" na categoria "Geral" do menu vertical (Fig. 6).

## Cadastro de Notícias

O processo de gestão das notícias inicia com o cadastro das mesmas no sistema através dos procedimentos que se seguem.

#### Criar uma Notícia

Para criar uma nova notícia clique em "Adicionar" na seção "Edição de Notícias" (Fig. 7).

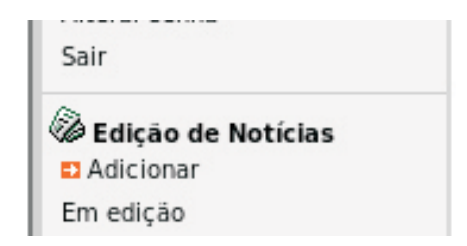

Fig. 7. Edição de Notícias/Adicionar

Em seguida irá aparecer a tela abaixo (Fig. 8):

|             | Titulo     | [              |   |
|-------------|------------|----------------|---|
| Notícias    |            |                |   |
| n Avaliação | Texto      |                |   |
| de Notícias | Data       |                |   |
|             | Hora       |                |   |
|             | Imagem     | Selecione      | • |
| io ativo    | Comentário |                |   |
|             | Expirar    | Data:<br>Hora: |   |
|             | Incluir    |                |   |

Fig. 8. Formulário de Cadastro de Notícias

Passos para cadastrar notícias:

- 1. Digite o título da notícia.
- Digite o texto com o conteúdo da notícia. Para evitar conflitos com HTML - Hyper Text Markup Language - evite o uso dos caracteres "<" e ">"<sup>8</sup>.
- Preencha a data no formato dd/mm/aaaa e a hora no formato hh:mm:ss, a combinação destes campos determinam a data e a hora em que a notícia entrará no site.
- 4. Selecione a imagem e digite um comentário para esta.
- 5. O "Expirar" retira a notícia da página em uma determinada data e hora. Caso você deseje utilizar este recurso preencha a data no formato dd/mm/aaaa e a hora no formato hh:mm:ss.
- 6. Clique em "Incluir" e a notícia será gravada.

<sup>&</sup>lt;sup>8</sup>http://www.w3.org/TR/html4/

#### **Observações:**

- Ao lado dos campos de data haverá um ícone que pode ser utilizado para selecionar uma data.
- Após cadastrar a notícia é necessário enviá-la para aprovação.
- Preferencialmente pesquise/cadastre as imagens antes de começar o cadastro da notícia.

#### **Excluir Notícias**

Somente usuários que possuem permissão podem excluir notícias e estas têm que estar em estado de edição.

Passos para excluir notícias:

- 1. Entre em "Em edição" na seção "Edição de Noticias" (Fig. 7);
- 2. Selecione o item que deseja excluir (Fig. 9);

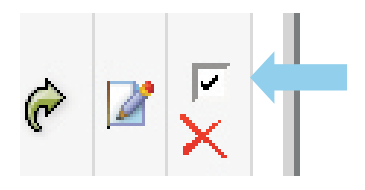

Fig. 9. Excluir Notícias

- 3. Clique no botão "Excluir Selecionado(s)";
- 4. Irá aparecer a lista de notícias que você selecionou para exclusão;
- 5. Confirme a exclusão.

#### **Editar Notícias**

A edição de notícias funciona de maneira semelhante ao processo de cadastro. Para editar a notícia entre em "Em edição" na seção "Edição de Notícias" e clique no ícone indicado na Figura 10.

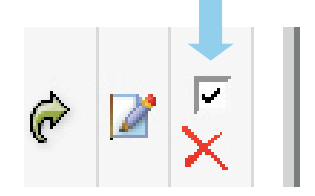

Fig. 10. Editar Notícias

Obs: Para editar uma notícia esta deve estar em estado de edição.

# Cadastro de Imagens para Notícias

As imagens utilizadas nas notícias devem ser previamente cadastradas por usuários autorizados.

#### **Incluir Imagens**

Para cadastrar as imagens deve-se acessar no menu a seção "Imagens" e clicar em "Adicionar" (Fig. 11):

| Imagens   |  |
|-----------|--|
| Adicionar |  |
|           |  |
| Listar    |  |

Fig. 11. Imagens/Adicionar

Irá aparecer a seguinte tela (Fig. 12):

Add to TABLE: nm news images

#### Voltar a Listagem

| comment |  |         |
|---------|--|---------|
| file    |  | Arquivo |
| Incluir |  |         |

Fig. 12. Formulário para Cadastro de Imagens

- Na tela devem ser preenchidos em "comment" uma descrição da imagem.
- Depois no campo "file" clique em "Arquivo" para selecionar o arquivo da imagem.

- Clique no botão "Incluir" para gravar o arquivo da imagem.

#### Recomendações Técnicas sobre Imagens

A imagem deve ser trabalhada e preparada adequadamente para sua exibição no site. Além do quesito aparência, devem ser levadas em consideração as dimensões, proporções e o tamanho do arquivo da imagem. Arquivos grandes dificultam a navegação e podem influenciar no layout da página. Recomendamos seguir as especificações da Tabela 2.

Tabela 2. Recomendações sobre imagens

| Categoria |                | Valores                   |
|-----------|----------------|---------------------------|
| Dimensões | Altura Máxima  | 200 pixels                |
|           | Largura Máxima | 200 pixels                |
|           | Altura Ideal   | 150 pixels                |
|           | Largura Ideal  | 200 pixels                |
| Cores     | Sem Limite     |                           |
| Tamanho   | Máximo         | 150 Kbytes                |
|           | Ideal          | Por volta de<br>50 Kbytes |

Deve-se evitar o uso de imagens distorcidas mantendo as proporções entre largura e altura como na Figura 13.

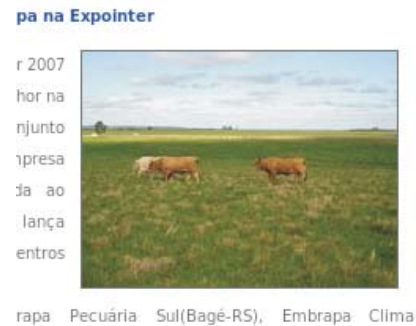

iC), Embrapa Uva e Vinho(Bento Gonçalves-RS),

Fig. 13. Exemplo de imagem para notícia (200x150 pixels com 7,35 kb)

## Dicas de como Redimensionar Imagens no Programa Gimp

Este não é um tutorial sobre o programa Gimp<sup>9</sup>, é uma dica de como redimensionar imagens utilizando este programa.

- 1. Abrir o programa Gimp.
- 2. Ir ao menu "Arquivo/Abrir".
- 3. Selecione o arquivo e clique em "Abrir".
- 4. Na janela do arquivo vá ao menu "Imagem" e selecione "Redimensionar Imagem" (Fig. 14).

| argura: 1024                       |          |  |
|------------------------------------|----------|--|
| Altura: 768                        | pixels 🛟 |  |
| 1024 x 768 pixels                  |          |  |
| Resolução X: 72,000                |          |  |
| Resolução V: 72.000                |          |  |
| (25010300 <u>1</u> , <u>72,000</u> |          |  |
| alidade                            |          |  |
|                                    |          |  |

Fig. 14. Programa Gimp - Redimensionar Imagens

- 5. Na janela acima digite uma nova largura ou altura, respeitando as especificações recomendadas na Tabela 2. Certifique-se de que o ícone ao lado dos campos esteja genão genão genão genão assim quando a imagem for redimensionada irá manter as proporções e dimensões.
- 6. Clique em "Redimensionar";
- 7. Vá ao menu "Arquivo/Salvar".

<sup>&</sup>lt;sup>9</sup>http://www.gimp.org/

# Processo de Publicação das Notícias

O processo de publicação de notícias é dividido basicamente em três etapas:

#### a) Edição

Durante este processo a notícia é criada, alterada e visualizada com todas as informações necessárias. Posteriormente é submetida à avaliação, ou imediatamente aprovada caso o autor tenha permissão (Fig. 15).

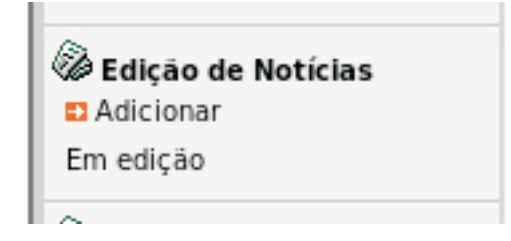

Fig. 15. Edição de Notícias

### b) Avaliação

Nesta fase a notícia é avaliada. Os usuários com acesso a esta parte do sistema devem avaliar a notícia como um todo. Verificar se existe algum erro, se a imagem e o comentário estão corretos. Após a avaliação do conteúdo e do visual, se a notícia for aprovada passa para um dos repositórios. Esta também pode receber algumas observações e ser reprovada, sendo então enviada novamente para os usuários com permissão de edição, que devem ler as observações e realizar as alterações necessárias (Fig. 16).

| Noticias ( | em Avaliação |
|------------|--------------|
| Em espera  |              |
| Reprovadas |              |
| Revogadas  |              |

Fig. 16. Notícias em Avaliação

#### c) Administração de Repositório

Os usuários com permissão para acessar esta parte do sistema têm a sua disposição a lista de notícias que estão sendo visualizadas na página ("No ar"), as notícias que estão agendadas e as notícias que expiraram (agendadas para sair do site em uma determinada data). Como na Figura 17.

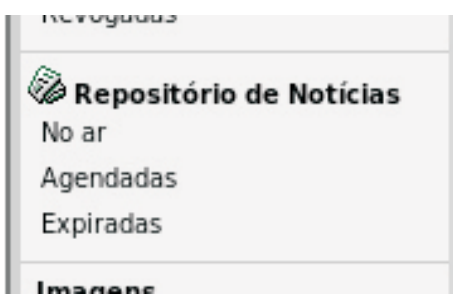

Fig. 17. Repositório de Notícias

#### **Pré-visualizar Notícias**

Um dos principais procedimentos tanto para edição quanto para a avaliação das noticias é a visualização desta antes ser publicada. Este procedimento pode ser realizado através do ícone indicado na Figura 18.

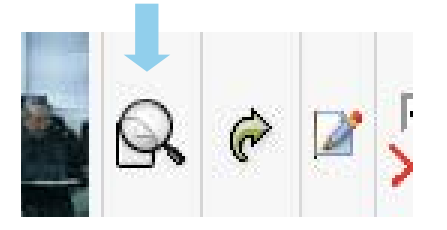

Fig. 18. Visualizar Notícias

### Submeter Notícias para Aprovação

Para enviar uma notícia para avaliação clique em "Em edição" na categoria "Edição de Notícias" e clique no ícone indicado na Figura 19.

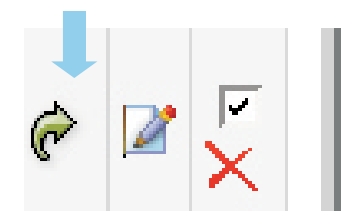

Fig. 19. Enviar para Avaliação

Após este procedimento a notícia será enviada para avaliação e neste momento os avaliadores receberão um e-mail avisando que há uma notícia para ser avaliada.

Obs: Para que uma notícia possa ser submetida à aprovação deverá estar em estado de edição.

#### **Aprovar Notícias**

Para aprovar uma notícia o usuário que possui permissão deve entrar em "Em espera" na seção "Notícias em Avaliação" conforme Figura 20.

| Em espera  |   |
|------------|---|
| Reprovadas | 5 |
| Revogadas  |   |

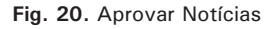

Após deve escolher a notícia e clicar no ícone indicado na Figura 21.

| 4 | Notícias em Avaliação<br>Em espera |   |       |                       |
|---|------------------------------------|---|-------|-----------------------|
| L | Reprovadas                         | æ |       | a Price & South State |
|   | Revogadas                          | ~ | teste |                       |

Fig. 21. Avaliar Notícias

Depois de clicar no ícone da notícia selecionada, aparecerá o formulário da Figura 22, onde se podem observar algumas informações básicas: visualizar, aprovar, reprovar ou enviar novamente a notícia para edição. Para aprovar a notícia basta clicar em aprovar e será automaticamente disponibilizada na página da Unidade.

| iha                    |                     | _              |              |                |                   |                      |                                           |
|------------------------|---------------------|----------------|--------------|----------------|-------------------|----------------------|-------------------------------------------|
|                        | Código              | 5              |              |                |                   |                      |                                           |
| de Notícias            | Titulo              | teste          |              |                |                   |                      |                                           |
|                        | Texto               | tegdsgsdgd     | sgdsfgdfg    |                |                   |                      |                                           |
| s em Avaliação         | Data                | 17/08/2007     |              |                |                   |                      |                                           |
| 5                      | Hora                | 10:10:10       |              |                |                   |                      |                                           |
| ;<br>tório de Notícias |                     |                |              |                |                   |                      |                                           |
| ;<br>                  | Imagem              |                | e            |                |                   |                      |                                           |
|                        |                     | 2,Curso Em     | brapa Pecuár | ia Sul         |                   |                      |                                           |
| rs<br>tro              | Testes              | Visualizar N   | otícia       |                |                   |                      |                                           |
| 3                      | Status              | Esperando A    | Aprovação Vo | oltar para edi | ção <u>Aprova</u> | r Re                 | provar/Revogar                            |
| p não ativo            | Formulai<br>Comentá | rio de reprova | ação         | Reprovar       | Inserir           | coment               | ários                                     |
|                        | Avaliaçã            | o da Notícia   |              |                |                   |                      |                                           |
|                        | 04/09/20            | 007 14:34:46   | Reprovado    |                |                   | His<br>Ava<br>avalia | stórico de<br>liação com<br>ador, data, e |
|                        | teste rep           | orovada        |              |                |                   | cor                  | mentários.                                |
|                        | 03/09/20            | 007 10:43:43   | Reprovado    |                |                   |                      |                                           |

Fig. 22. Formulário de Avaliação

#### Aprovar Notícias sem Avaliação

Para aprovar uma notícia sem passar pelo processo de avaliação é necessário possuir permissão. Este procedimento pode ser realizado indo em "Em edição" da seção "Edição de Notícias" e clicando no mesmo ícone do passo anterior na Figura 21. Depois se deve clicar em "Aprovar", como na Figura 22.

#### **Reprovar Notícia**

Se uma notícia não atender às exigências ou contiver algum erro, esta deve ser reprovada. Para reprovar a notícia, o usuário responsável deve ir até "Em espera" na seção "Noticias em avaliação", clicar no mesmo ícone da Figura 21 e preencher o formulário de reprovação (Fig. 22). Após, clicar em "Reprovar".

#### **Revogar Notícia**

Em determinado momento algum problema pode passar pela avaliação sem ser percebido, por este motivo uma notícia aprovada pode ser revogada, obrigando o editor da notícia a corrigir o erro para que esta volte a ser avaliada e posteriormente volte para página. Para revogar uma notícia vá até "No ar" em "Repositório de Notícias", clique no mesmo ícone da Figura 21. Irá aparecer uma tela semelhante a da Figura 22, ao final desta, você encontrará o formulário para Revogação de Notícias (Fig. 23), insira o comentário sobre o motivo desta notícia estar sendo revogada e clique em "Revogar".

|                     | 7,Segurança no Trabalho    |  |
|---------------------|----------------------------|--|
| Testes              | Visualizar Notícia         |  |
| Status              | Aprovado                   |  |
| Formular<br>Comentá | rio para Revogação Revogar |  |

Fig. 23. Formulário para Revogação

#### Comentários sobre Notícias Reprovadas/Revogadas

Para o editor da notícia verificar os comentários feitos sobre a notícia (em qualquer estado) deve clicar no ícone da Figura 21 e ir até o final desta tela onde se encontra o histórico sobre a notícia, como podemos observar ao final da Figura 22.

# Estrutura do Sistema em UML

No diagrama de classe abaixo podemos observar a estrutura de base do NEWS MANAGER, onde estão descritas as principais classes utilizadas no sistema.

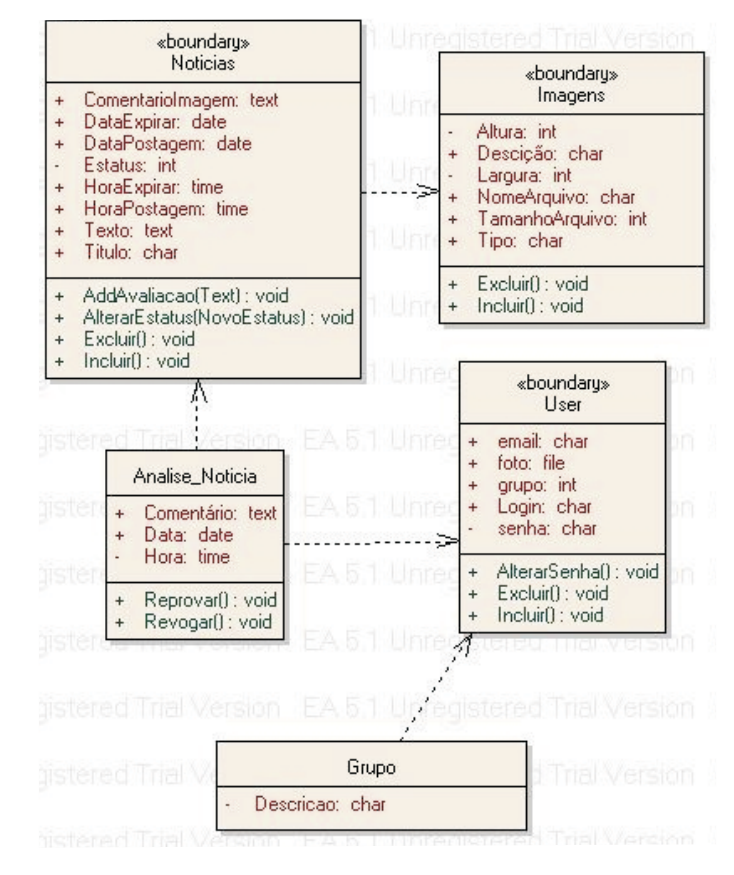

Fig. 24. Diagrama de Classe do NewsMANAGER 1.0

# Referências

CONVERSE, T.; PARK, J. **PHP a bíblia.** 2. ed. Rio de Janeiro: Campus; Elsevier, 2003. 868 p.

DÉCIO, J. **Guia de consulta rápida HTTP.** São Paulo: Novatec, 2001. 128 p.

GUEDES, G. T. A. UML: - uma abordagem prática. São Paulo: Novatec, 2004. 320 p.

KORTH, H.F.; SILBERSCHATZ, A.; SUDARSHAN, S. **Database systems** concepts. 3rd ed. New York: McGraw Hill, 1997. 140 p.

LUCAS, M. **Dominando BSD: o guia definitivo para o FreeBSD.** Rio de Janeiro: Ciência Moderna, 2003. 585 p.

MOHAMMED, J. K. Apache 2 Server, a bíblia. Rio de Janeiro: Campus, 2002. 823 p.

PRATES, R. Guia de consulta rápida MYSQL. São Paulo: Novatec, 2000. 96 p.

SILVEIRA, M.; PRATES, R. **Guia de consulta rápida HTML 4.** São Paulo: Novatec, 2001. 128 p.

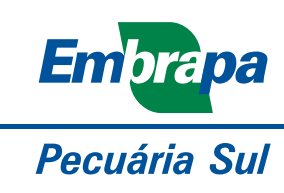

MINISTÉRIO DA AGRICULTURA, PECUÁRIA E ABASTECIMENTO

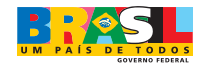